## Multiple Image Enable and Time Stamp Reset

## PLC programming for multi pulses per Enable

This follows the same method as described in TN-0803. First, configure camera function to Async mode (57 00 23 00 00 00 01).

Then, set the PLC LUT as shown in the figures below. Q0 = I0 & I7

If Enable is low active, "I0" is replaced with "!I0". The internal trigger generator is programmed for Pulse Generator 0 in the Enhanced Function Block.

| nfigura | ation - Advan      | liced                                           |       |
|---------|--------------------|-------------------------------------------------|-------|
| PEngine | Port Communication | on Grabber Pixel Image Grabber Extensions RGB F | ilter |
| 15      |                    | GPIO Control Bit 0                              | -     |
| 16      |                    | Pulse Generator 1 Output                        | -     |
| 17      |                    | Pulse Generator 0 Output                        | _     |
| Loc     | kup Table          | Q0 = I0 & I7<br>Q1 = I1                         |       |
| 🗆 Enh   | nanced Functio     | on Block                                        |       |
| ΞF      | Pulse Generato     | or O                                            |       |
| 1       | Nidth (high)       | 1000                                            | _     |
| C       | Delay (low)        | 10                                              |       |
| (       | Granularit         | 333                                             |       |
| E       | Emit perio         |                                                 |       |
| -       | Trigger mode       | Triggered on rising edge                        |       |
| F       | Pulse peri         | 10130220                                        | ~     |
|         | 1 11               |                                                 |       |

In this example, pulse generator 0 creates a 10ms interval of continuous pulses to trigger the camera and multiple images will be output when the external TTL input "Enable" is maintained high.

## Strobe output pulse width control

Described here is a method of extending the pulse width of the strobe output. Strobe output is defined as TTL default output (I1). The signal goes to pulse generator 1 to extend the pulse width.

Input of pulse generator 1 is Q8 and output of pulse generator 1 is I6.

Therefore, LUT programming is;

Q8=I1 (internal strobe TTL signal to PG1 input) Q1=I6 (camera output is from PG1 output)

Pulse Generator 1 is also programmed in the same way as Pulse Generator 0.

| 🗉 Pulse Generator 1 |                          |
|---------------------|--------------------------|
| Width (high)        | 1000                     |
| Delay (low)         | 1                        |
| Granularity factor  | 3                        |
| Emit periodic pulse |                          |
| Trigger mode        | Triggered on rising edge |
|                     | 100010                   |

In this example, camera trigger is 10ms interval and

strobe pulse is set at  $0.1\mu$ s granularity. 1000 counts generates a 100  $\mu$ s pulse width.

| Engine                         | Port Communicatio   | on Grabber Pixel Image Grabber Ex |  |  |  |
|--------------------------------|---------------------|-----------------------------------|--|--|--|
| 17                             |                     | Pulse Generator 0 Output          |  |  |  |
| Lool                           | sup Table           | Q0 = I0 & I7<br>Q8 = I1<br>Q1=I6  |  |  |  |
| 🖃 Enh                          | anced Function Bloc | k                                 |  |  |  |
| Pulse Generator 0 Width (high) |                     |                                   |  |  |  |
|                                |                     | 1000                              |  |  |  |
|                                | elay (low)          | 10                                |  |  |  |
| 0                              | Granularity factor  | 333                               |  |  |  |
| E                              | mit periodic pulse  |                                   |  |  |  |
| 1                              | rigger mode         | Triggered on rising edge          |  |  |  |
| F                              | ulse period (ns)    | 10130220                          |  |  |  |
| F                              | ulse frequenc       | 98.714539                         |  |  |  |
|                                | ulse Generator 1    |                                   |  |  |  |

String label for parameter #CY\_GPIO\_LUT\_PARAM\_GPIO\_LUT\_PROGRAM

## **Timestamp Reset and Clear**

Let's include one more function:

Timestamp is programmable with Coyote PLC programming. The general "Clear" command is set to the default of Q3. Let's set Q3=I0. I0 rising edge will clear and reset the timestamp counter.

| <sup>9</sup> Engine | Port Communication   | Grabber                                | Pixel | Image | Grabber Extensions | <b>RGB</b> Filter |
|---------------------|----------------------|----------------------------------------|-------|-------|--------------------|-------------------|
| Look                | sup Table            | 20 = 10 &<br>Q8 = 11<br>Q1=I6<br>Q3=I0 | I7    | acpue |                    |                   |
| E Enh               | anced Function Block |                                        |       |       |                    |                   |
| F                   | Pulse Generator 0    |                                        |       |       |                    |                   |
| 1                   | Width (high) 1       | .000                                   |       |       |                    |                   |
| 3                   |                      | -                                      |       |       |                    |                   |

The timestamp counter is also in the Enhanced Function Block.

The granularity selection can give an application specific

| Timestamp Counter |      |  |  |  |
|-------------------|------|--|--|--|
| Counter coloct    | Time |  |  |  |

| Counter select     | Timestamp Counter (default) |
|--------------------|-----------------------------|
| Granularity        | 100 microseconds            |
| Set trigger mode   | Disabled                    |
| Set input signal   | Q3                          |
| Clear trigger mode | Rising edge input signal    |
| Clear input signal | Q3                          |
| Broadcast          |                             |
| Set counter value  | 0                           |
| Current counte     | 641                         |

timestamp interval.